# Snabbstartsmanual Fristående kortterminal (WestPOS - STANDALONE)

Version: 1.20.6.8

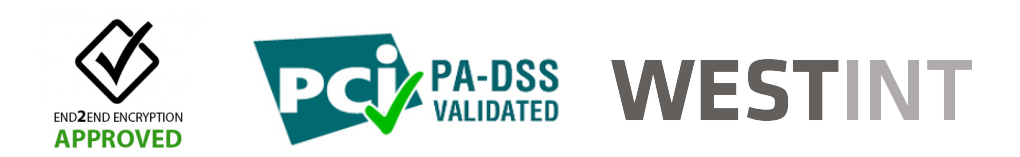

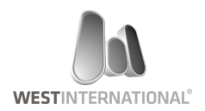

WEST INTERNATIONAL AB

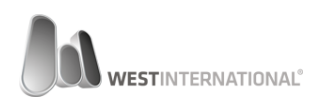

| 1. Dokumenthistorik                                                                                                    | 2                                                   |
|----------------------------------------------------------------------------------------------------|-----------------------------------------------------|
| 2. Terminalens olika komponenter                                                                                                    | 3                                                   |
| <ol> <li>Komma igång</li></ol>                                                                                                    | <b>4</b><br>                                        |
| <ul> <li>4. Använda din kortterminal</li> <li>4.1. Genomföra ett köp</li> <li>4.2. Genomföra en retur</li> <li>4.3. Makulering</li> <li>4.4. Dagsavslut</li> </ul> | <b>11</b><br>                                       |
| <ol> <li>Övriga inställningar</li></ol>                                                                                                    | <b>19</b><br>19<br>22<br>22<br>22<br>22<br>22<br>22 |

### 1. Dokumenthistorik

| Version | datum         | Kommentar      |
|---------|---------------|----------------|
| 0.1     | 11 april 2015 | Första version |
| 0.2     |               |                |

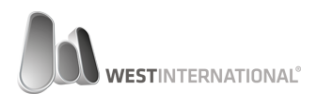

## 2. Terminalens olika komponenter

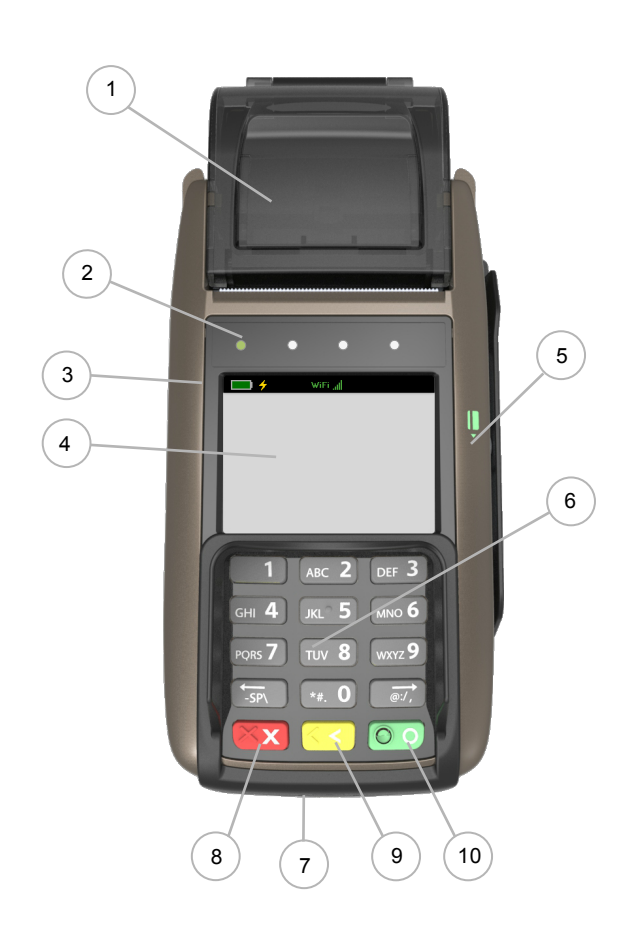

| ID | Beskrivning                                                                        |
|----|------------------------------------------------------------------------------------|
| 1  | Kvittoskrivare <sup>1</sup>                                                        |
| 2  | Statusindikator för kontaktlösa kort                                               |
| 3  | Statusrad. Visar information om batteri, nätanslutning, WiFi, 3G/GPRS <sup>1</sup> |
| 4  | Pekskärm / Display / Läsare för kontaktlösa kort                                   |
| 5  | Kortläsare för magnetremsa                                                         |
| 6  | Tangentbord                                                                        |
| 7  | Kortläsare för chipkort                                                            |
|    |                                                                                    |
| 8  | Knapp för att avbryta                                                              |
| 9  | Knapp för korrigering eller signaturköp                                            |
| 10 | Knapp för applikationsval eller godkännande                                        |
|    |                                                                                    |
| 11 | Anslutning för strömaggregat <sup>2</sup>                                          |
| 12 | Port för nätverkskabel <sup>2</sup>                                                |
| 13 | Strömadapter <sup>2</sup>                                                          |

Funktion inte tillgänglig på modell 8006
 Portar, anslutningar och strömaggregat skiljer sig mellan modellerna. Referensmodellen för denna manual är en WestInt T103.

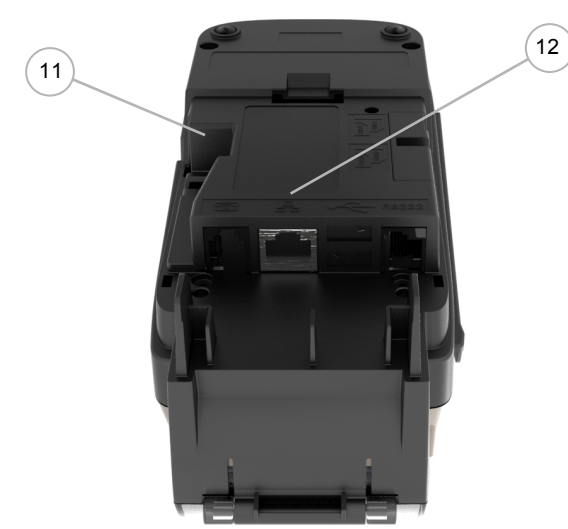

Terminalens undersida

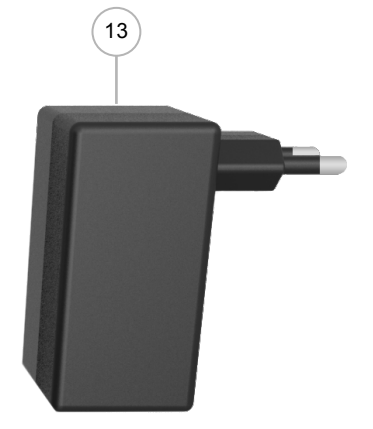

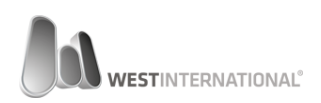

## 3. Komma igång

#### 3.1. Grundinställningar

När terminalen startas för första gången så måste denna konfigureras. De adresser som skall användas I ert fall uppges av er terminalleverantör.

Nedan steg krävs endast en gång per terminalinstallation. Om terminalen av någon anledning behöver bytas ut måste stegen upprepas.

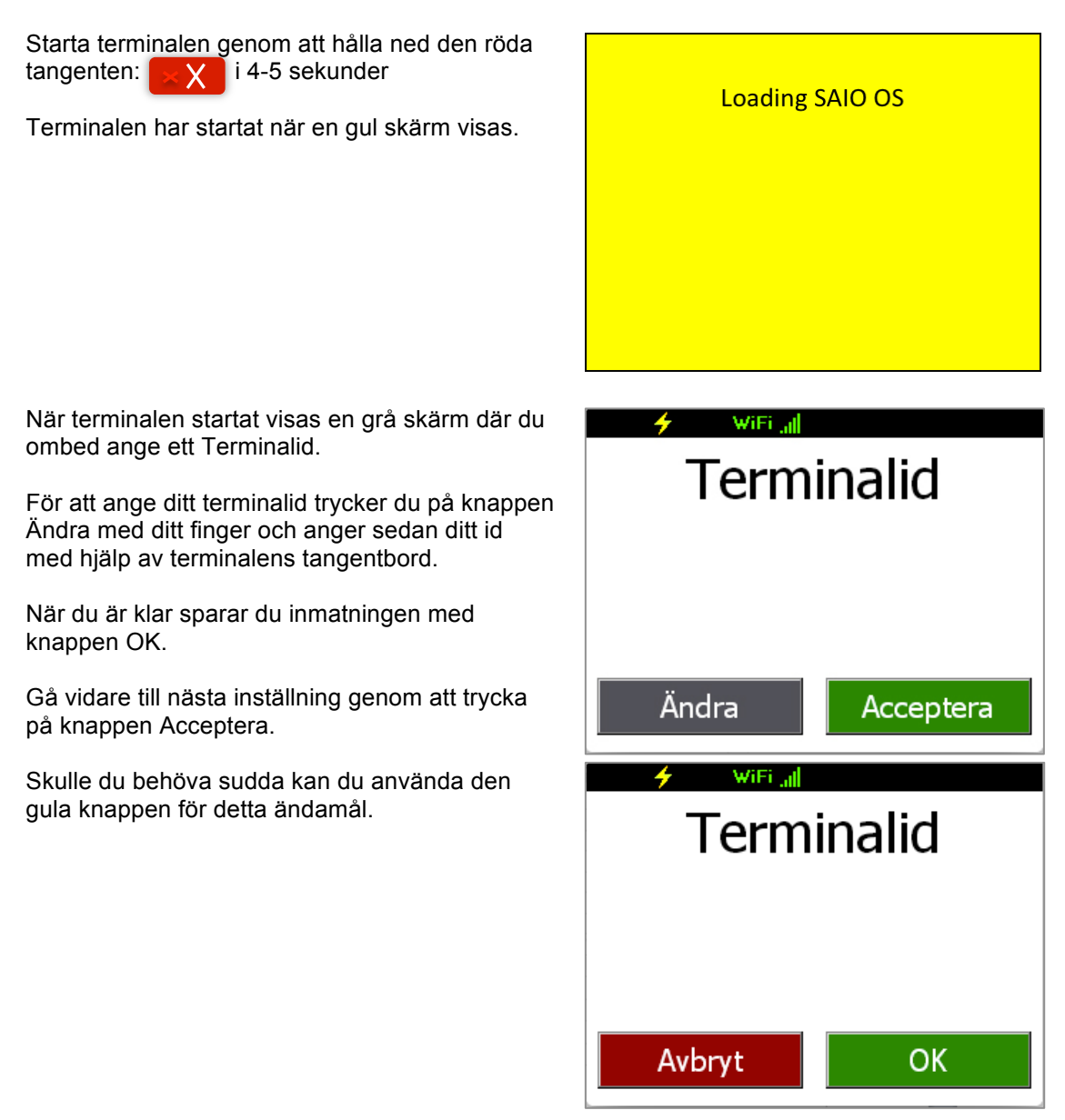

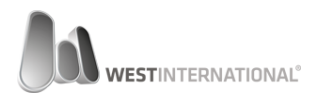

På nästa skärm ombeds du ange IP inställningar för åtkomst till PPL Server.

För att ändra adressen trycker vi på knappen Ändra och anger den efterfrågade informationen med hjälp utav terminalens tangentbord.

Adressen anges i en sammanhängande följd där nummer med bara en eller två siffror fylls ut med nollor (0). Punkter kommer att adderas automatiskt.

#### Exempel:

IP-adress: 192.168.0.1 Anges enligt: 192.168.000.001

#### **Om PPL-Server**

PPL-Server är den tjänst som tillhandahåller terminalens konfiguration. Med andra ord inställningar som gör terminalen unik för din verksamhet.

Nästa inställning är för den port som skall användas till PPL Server.

För att ändra adressen trycker vi på knappen Ändra och anger den efterfrågade informationen med hjälp utav terminalens tangentbord.

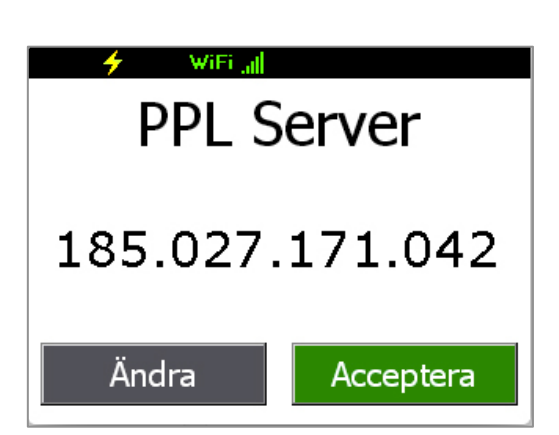

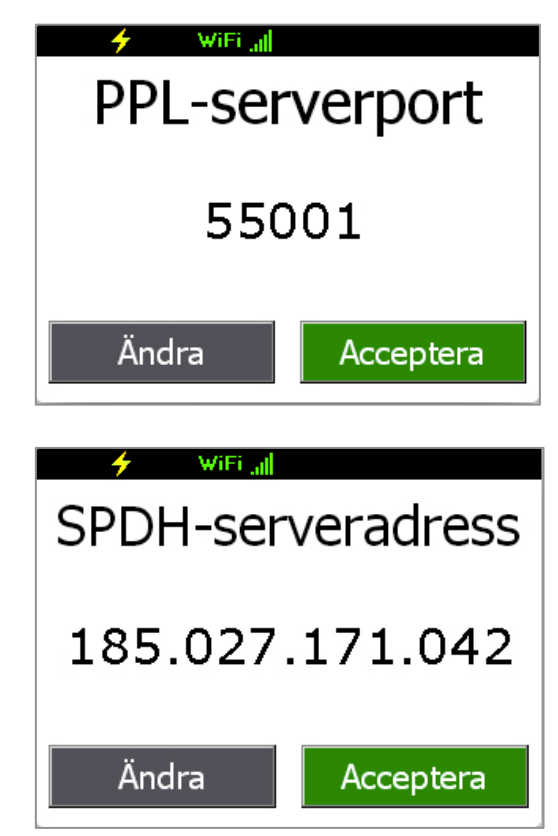

Nästa inställning frågar efter SPDH-Serveradress. Denna matas in likt tidigare med alla nummer i en sammanhängande följd.

#### **Om SPDH-Server**

Detta är den tjänst dit transaktioner skickas och godkänns av vid en kortbetalning.

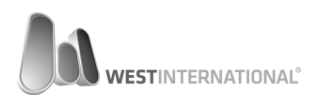

'DCAPP Overide host'.

Nästa inställning är för den port som skall användas till SPDH Serveradressen.

Den sista inställningen som efterfrågas är:

information om detta. Adressen anger du enligt tidigare instruktion med hjälp av tangentbordet.

För att ändra adressen trycker vi på knappen Ändra och anger den efterfrågade informationen med hjälp utav terminalens tangentbord.

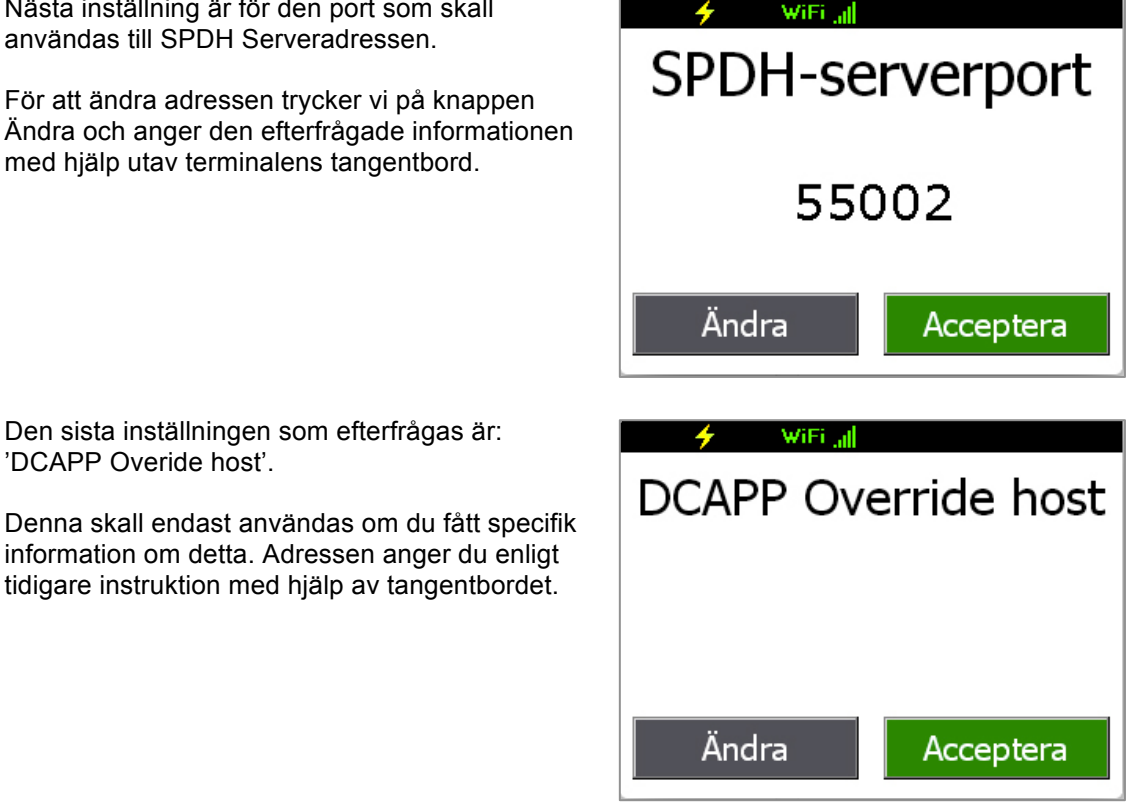

#### 3.2. Språkinställningar

Alla WestInt kortterminaler har stöd för multipla språk. För att ställa in standardspråk följer nedan steq.

Från terminalens huvudmeny välj knappen: WiFi all 'Mer' med hjälp av fingret. Välj transaktion 1. Köp 2. Retur 3. Makulera Mer Välj nu menyvalet: [2] Terminal-meny. WiFi all Välj transaktion 1. Dagsavslut 2. Terminal-meny Tillbaka

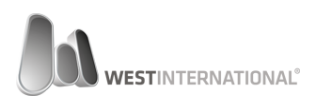

Från terminal-menyn välj menyvalet [1] för Språk.

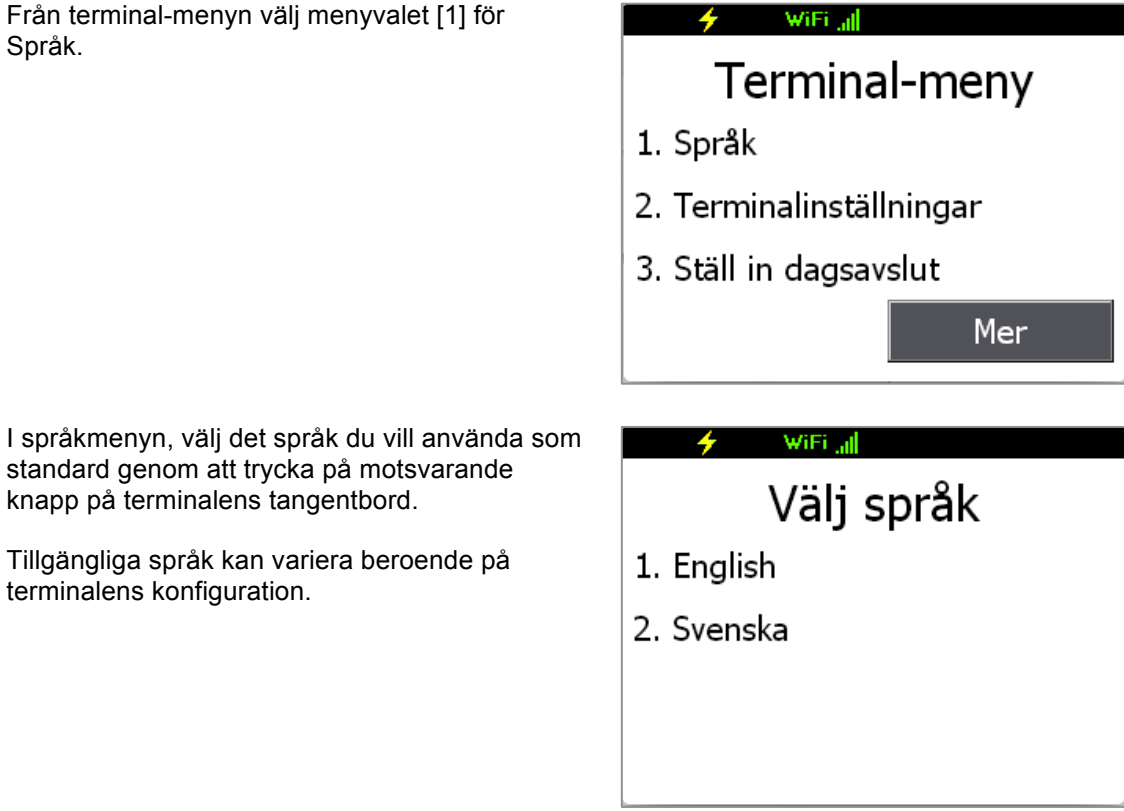

#### 3.3. Nätverksinställningar

knapp på terminalens tangentbord.

terminalens konfiguration.

Som standard levereras din terminal med inställningen att den begär en automatiskt tilldelad nätverksadress (DHCP) från ert nätverk. För att ändra detta följer nedan steg:

Från terminalens huvudmeny välj knappen: 'Mer' med hjälp av fingret.

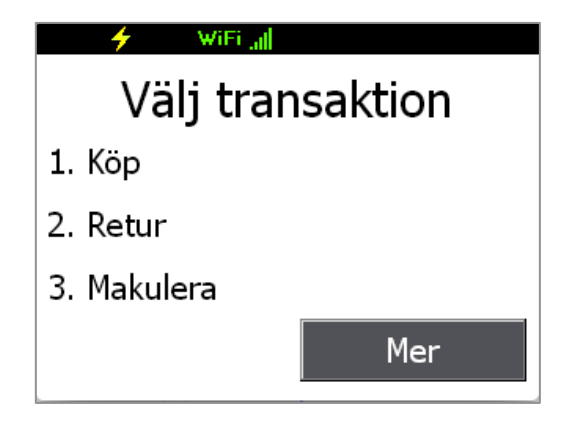

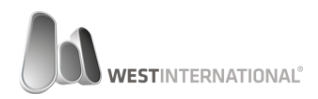

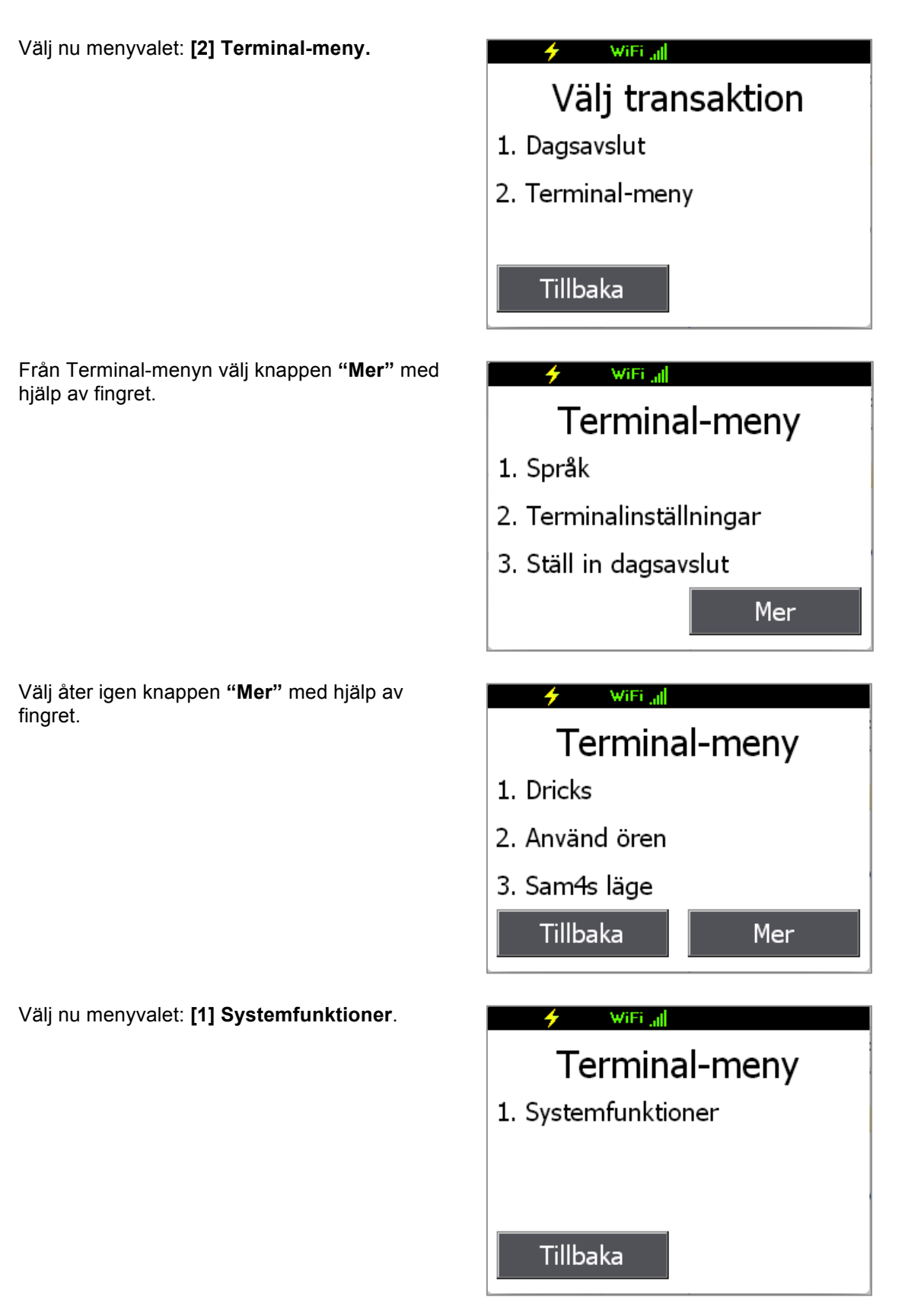

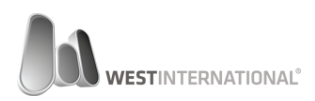

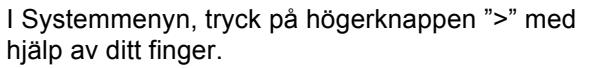

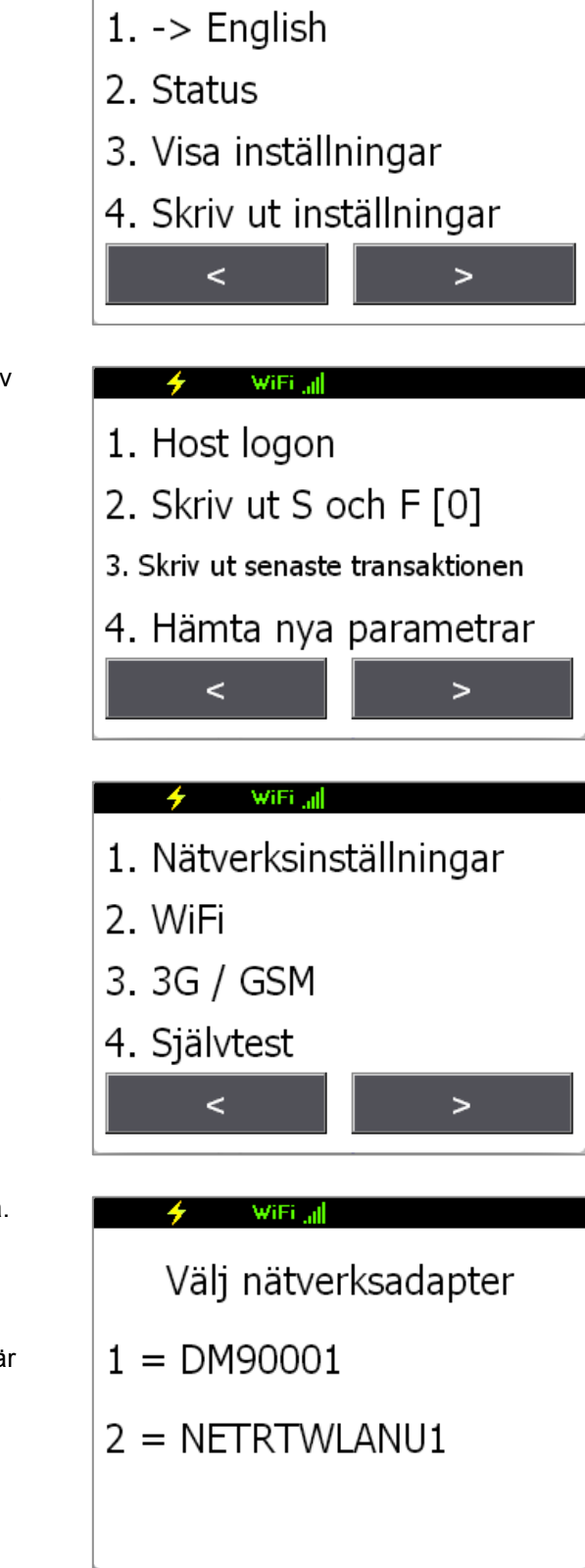

WiFi all

Välj åter igen högerknappen ">" med hjälp av fingret.

Välj nu menyval: [1] Nätverksinställningar.

Välj nu det gränssnitt som du vill konfigurera.

Antalet gränssnitt varierar beroende på terminalmodell och dess konfiguration.

I detta fall där terminalen har två gränssnitt är

1 = DM90001 (kabelbunden nätverksanslutning)

2 = NETRTWLANU1 (trådlös nätverksanslutning)

Finns endast ett gränssnitt kommer terminalen automatiskt gå vidare till nästa skärm.

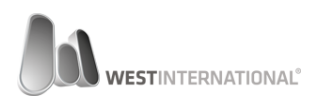

Det första valet som visas är om DHCP skall användas eller inte.

För att aktivera DHCP väljer du "Ja" knappen (detta är aktiverat som standard)

Väljer du istället Nej visas en ny inställningsskärm där du får specificera de nätverksinställningar som skall användas.

Nästa skärm visar de olika inställningsalternativen som är möjliga för det valda nätverksgränssnittet.

För att ändra något av de listade valen väljs detta genom motsvarande knapp på terminalens tangentbord.

Om någon inställning valts visas en skärm för denna inställning.

Ange den önskade adressen med hjälp av terminalens tangentbord.

Adressen anges i en sammanhängande följd där nummer med bara en eller två siffror fylls ut med nollor (0). Punkter kommer att adderas automatiskt.

Godkänn inmatningen med tangentbordets gröna knapp:

När du är färdig med önskade inställningar stängs menyn med hjälp av den röda tangenten:

Terminalen kommer om ändringar genomförst meddela detta på skärmen och kräva att terminalen startas om.

Tryck på "Ja" och terminalen kommer startas om. Efter omstart börjar de nya inställningarna gälla.

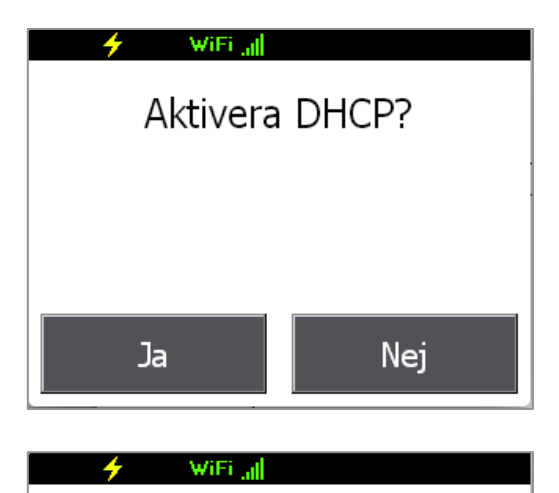

1 = IP Address

- 2 = SubNet Mask
- 3 = Gateway

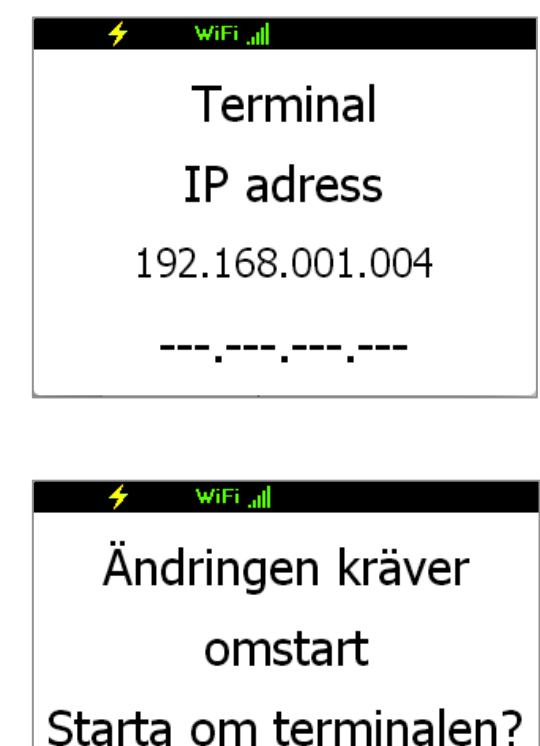

Nei

Ja

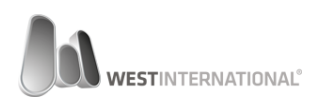

## 4. Använda din kortterminal

#### 4.1. Genomföra ett köp

Välj menyval [1] Köp med hjälp av terminalens tangentbord från huvudmenyn.

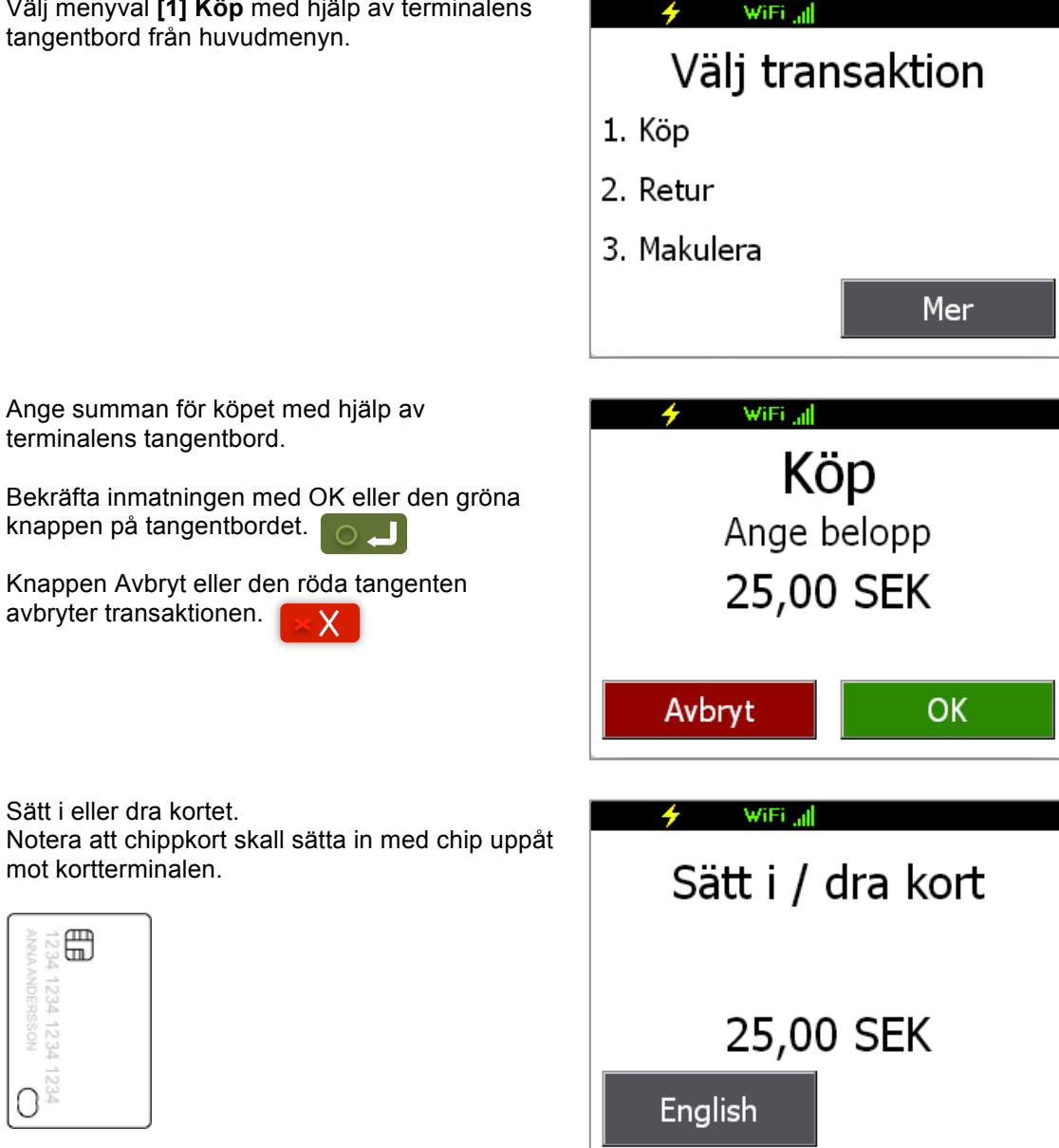

Vill kunden byta språk finns det en knapp för detta I skärmens vänstra hörn.

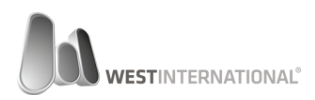

Beroende på korttyp kan det på nästa skärm visas en följdfråga.

I detta fall får kunden välja mellan valen Konto eller Kredit.

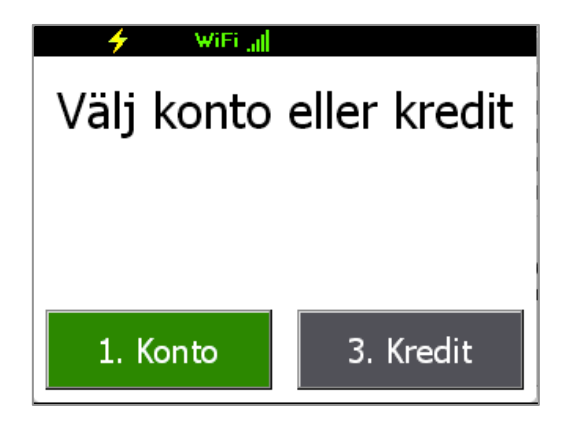

Om funktionen Dricks (Extra) aktiverats kan man I detta steg ange detta.

Beloppet anges som en totalsumma.

**Exempel:** Köp: 95 SEK. Dricks: 5 SEK Totalsumma: 100 SEK.

Alltså anges I detta fall 100 SEK för köp + dricks.

Nästa skärm frågar efter din PIN-kod (fyra siffror) Ange din PIN med hjälp av terminalens tangentbord.

Godkänn din inmatning med hjälp av den gröna tangenten på terminalens tangentbord.

Skulle du behöva korrigera den kod du angett kan du rensa allt och börja om genom att trycka på den gula tangenten en gång.

Kommer du inte ihåg din PIN-kod kan du välja att slutföra köpet med signatur genom att trycka på den gula knappen.

Detta förutsätter att ingen pin har matats in.

Köpet har godkänts och du ombeds att ta kvittot. Tryck på OK för att fortsätta.

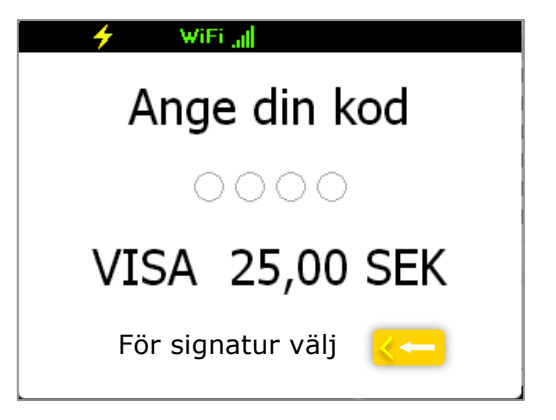

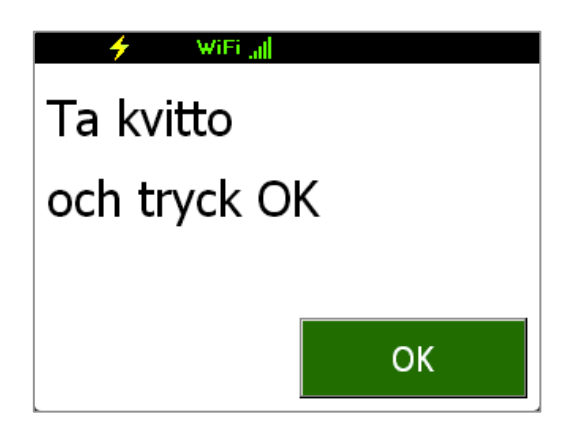

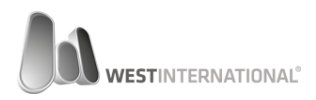

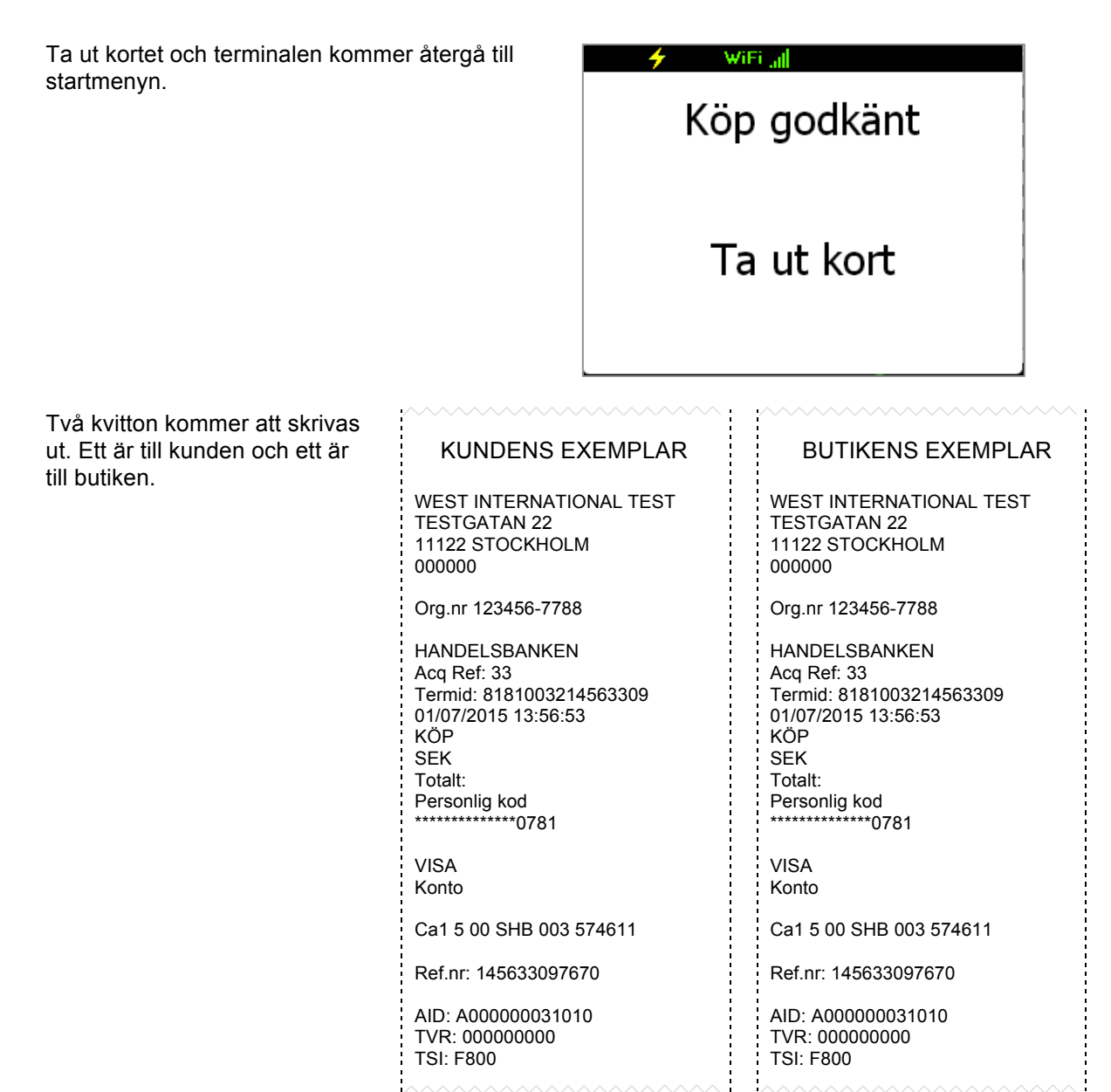

#### 4.2. Genomföra en retur

Från huvudmenyn välj **[2] Retur** med hjälp av terminalens tangentbord.

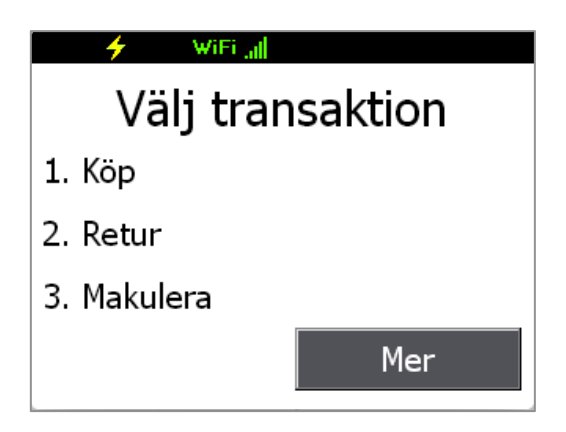

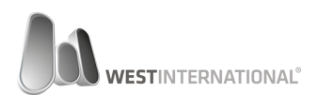

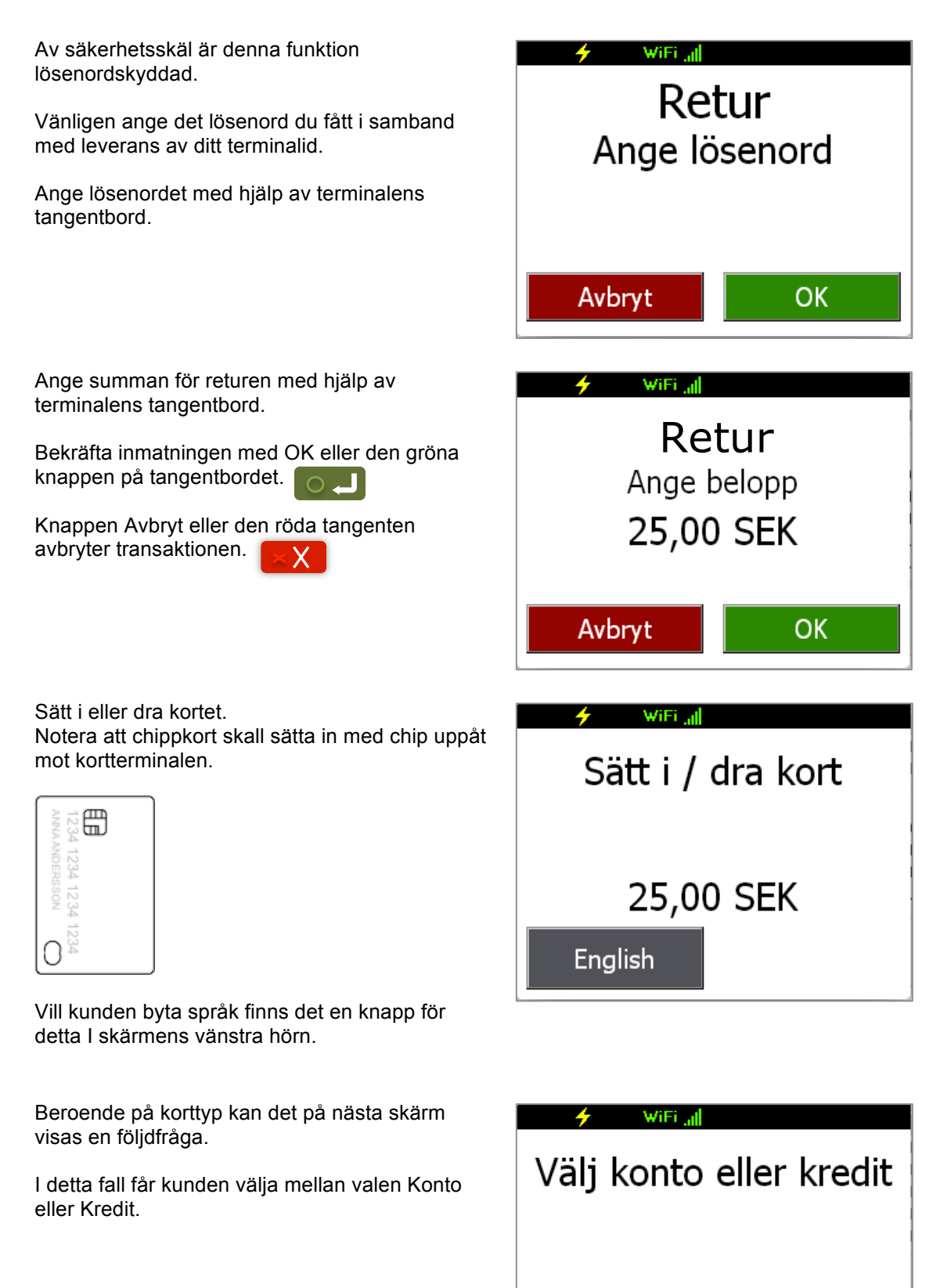

1. Konto

3. Kredit

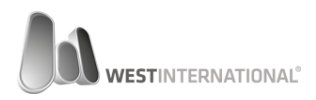

Två kvitton kommer att skrivas ut. Ett är till kunden och ett är

till butiken.

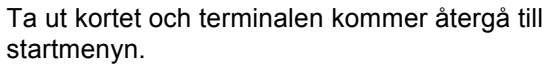

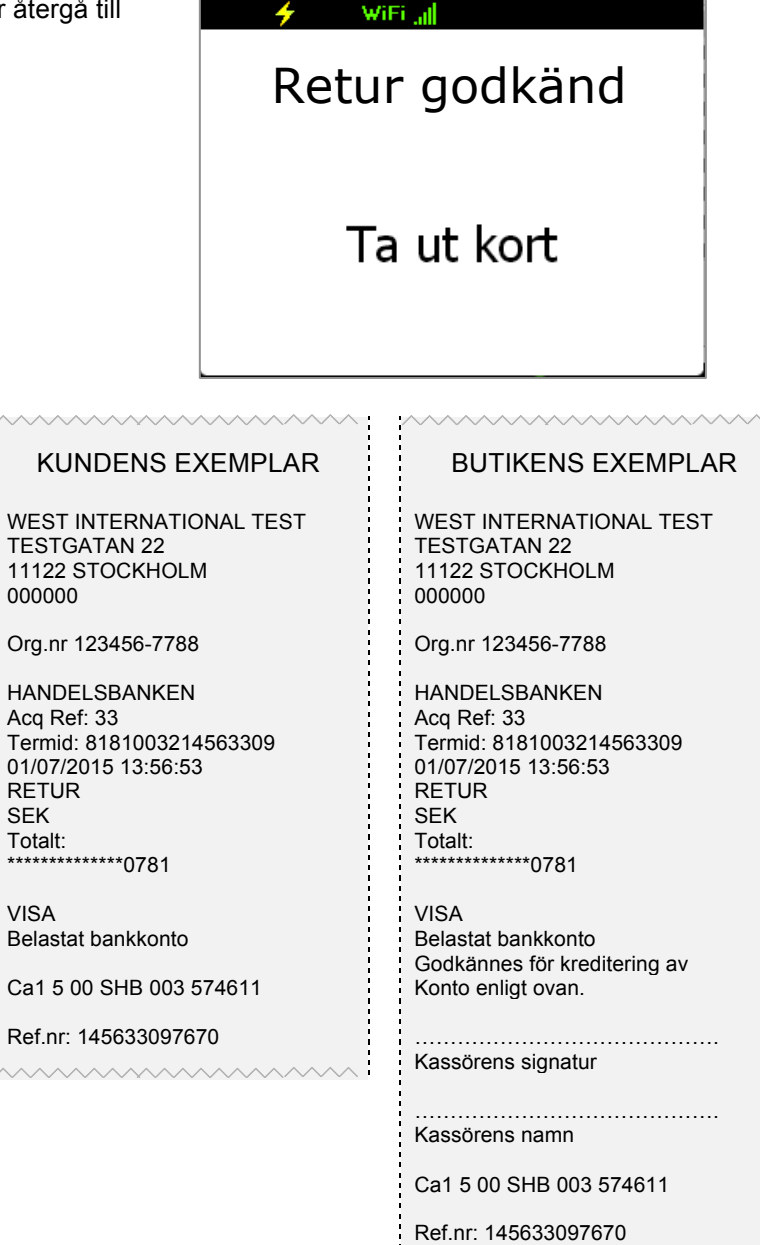

#### 4.3. Makulering

Från huvudmenyn välj **[3] Makulera** med hjälp av terminalens tangentbord.

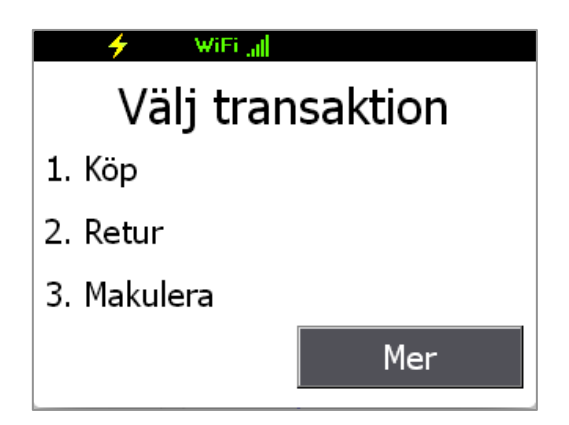

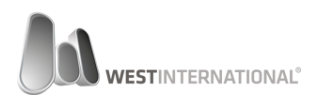

Av säkerhetsskäl är denna funktion WiFi all lösenordskyddad. Makulering Vänligen ange det lösenord du fått i samband Ange lösenord med leverans av ditt terminalid. Ange lösenordet med hjälp av terminalens tangentbord. OK Avbryt Terminalen återgår automatiskt till huvudmenyn när makuleringen godkänts. Makulering godkänd Två kvitton kommer att skrivas ut. Ett är till kunden och ett är KUNDENS EXEMPLAR BUTIKENS EXEMPLAR till butiken. WEST INTERNATIONAL TEST WEST INTERNATIONAL TEST **TESTGATAN 22 TESTGATAN 22** 11122 STOCKHOLM 11122 STOCKHOLM 000000 000000 Org.nr 123456-7788 Org.nr 123456-7788 HANDELSBANKEN HANDELSBANKEN Acq Ref: 33 Acq Ref: 33 Termid: 8181003214563309 Termid: 8181003214563309 01/07/2015 13:56:53 01/07/2015 13:56:53 KÖP KÖP MAKULERAT MAKULERAT SEK SEK Totalt: Totalt: \*\*\*\*\*\*\*\*\*\*\*\*0781 \*\*\*\*\*\*\*\*\*\*\*\*0781 VISA VISA Konto Konto Ca1 5 00 SHB 003 574611 Ca1 5 00 SHB 003 574611 Ref.nr: 145633097670 Ref.nr: 145633097670 AID: A00000031010 AID: A00000031010 TVR: 00000000 TVR: 00000000 TSI: F800 TSI: F800

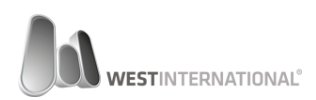

#### 4.4. Dagsavslut

Ett dagsavslut måste genomföras vid varje försäljningsdags slut. Detta innebär att terminalen gör en avstämning av genomförda transaktioner sedan föregående dagsavslut.

Summa och antal skickas till banken varpå de slutgiltigt godkänner överföringarna.

Terminalen kan ställas in för att göra dagsavslut automatiskt. Se den kompletta manualen för mer information kring detta.

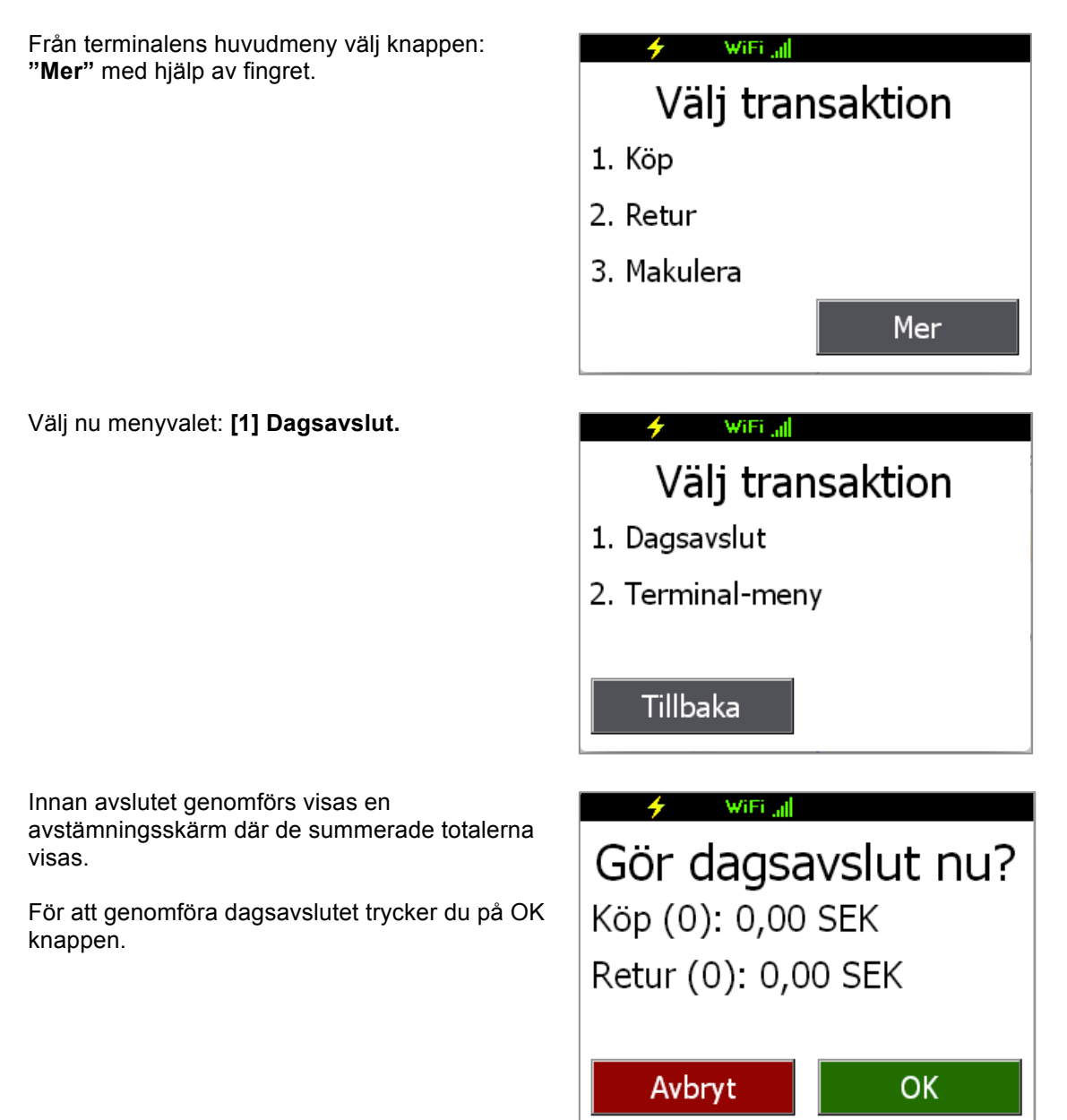

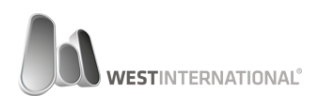

WiFi all

## Dagsavslut klart

Köp: 0,00 SEK Retur: 0,00 SEK

Terminalen kommer automatiskt att återgå till huvudmenyn och en rapport kommer att skrivas ut.

#### DAGSAVSLUT

WEST INTERNATIONAL TEST TESTGATAN 22 11122 STOCKHOLM 000000

Org.nr 123456-7788

HANDELSBANKEN Från: 2015-01-01 23:00 Till: 2015-01-02 23:00

Avst.period: 2 Termid: 8181003214563309 Avst.datum: 2015-01-02

SHB Köp (0) Retur (0) Total (0)

TOTAL Köp (0) Retur (0) Total (0)

OK

i

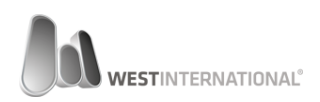

## 5. Övriga inställningar

#### 5.1. Trådlöst nätverk – WiFi

I T103P och i vissa fall T103 finns möjligheten till trådlös kommunikation. Nedan steg visar hur detta sätts upp.

Från terminalens huvudmeny välj knappen: "Mer".

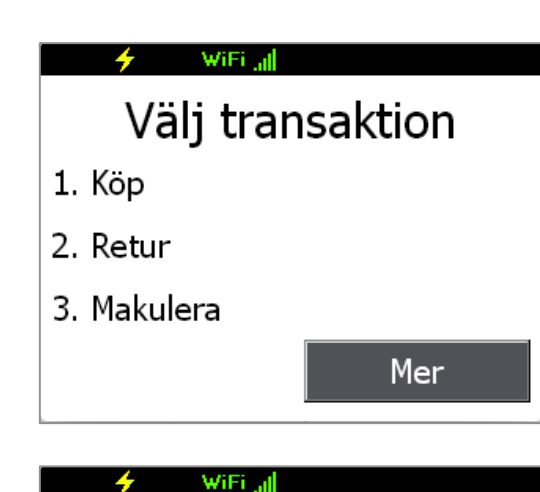

Välj nu menyvalet: [2] Terminal-meny.

## Välj transaktion

- 1. Dagsavslut
- 2. Terminal-meny

Tillbaka

Från Terminal-menyn välj knappen: "Mer"

Terminal-meny

- 1. Språk
- 2. Terminalinställningar

WiFi all

3. Ställ in dagsavslut

Mer

Välj åter igen knappen: "Mer"

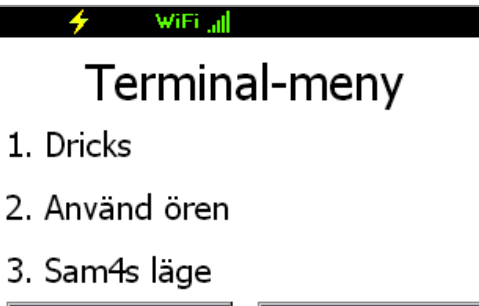

Tillbaka

Mer

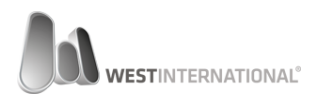

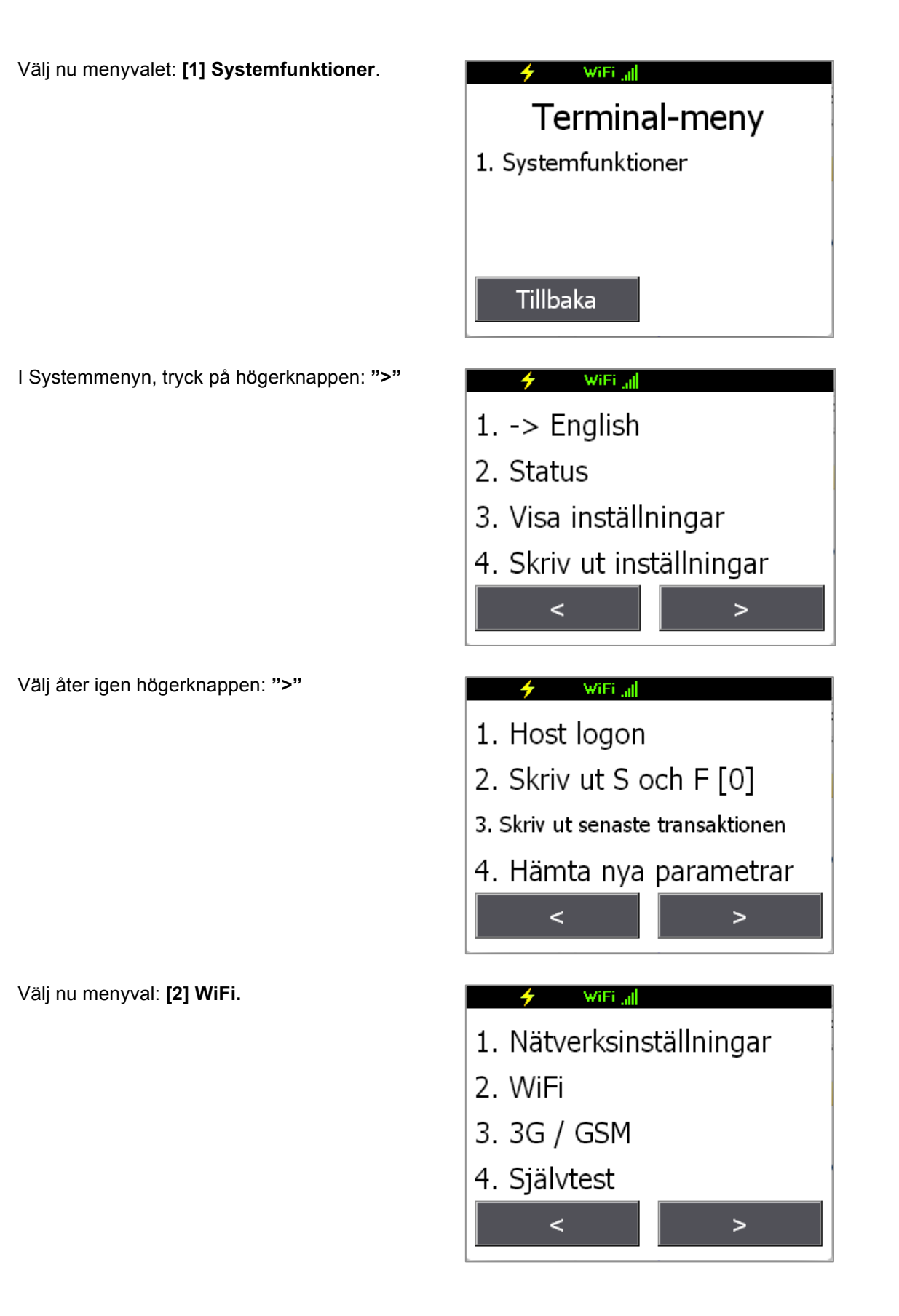

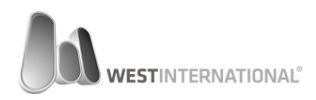

En lista med tillgängliga WiFi nätverk visas.

Välj det önskade nätverket med hjälp av terminalens tangentbord.

#### 🗲 🛛 🖌

- 1. West\_Office, Excellent
- 2. West\_Office2, Excellent
- 3. \* WestTerm2, Excellent

>

OK

4. KIA\_MOTORS, VeryGood

Ange lösenordet för nätverket.

Lösenord kan innehålla versala och gemena bokstäver från a-z, A-Z och siffror från 0-9.

Stöd för begränsat antal specialtecken finns vilken inkluderar: /@\;\*#.,

För att ange bokstaven lilla "a" hålls tangent (2) ned tills rätt bokstav visas på skärmen, släpp tangenten för att välja bokstaven.

Specialbokstäver finner ni under tangent (1) samt (0).

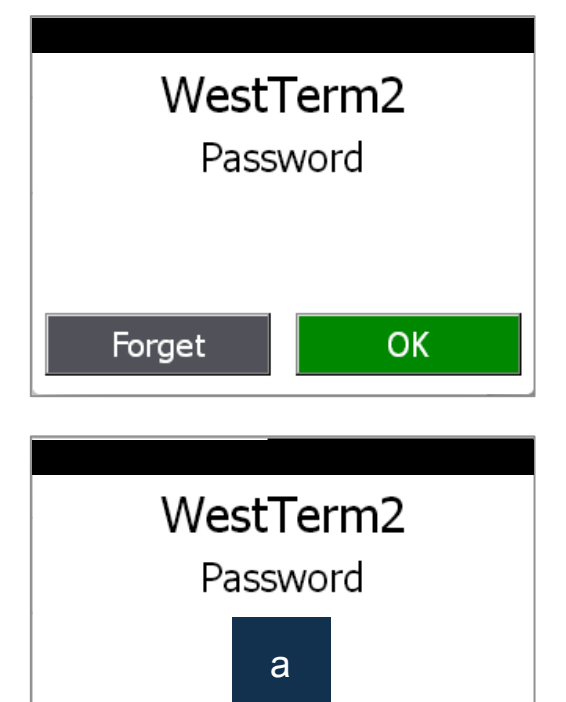

Forget

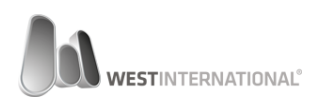

#### 5.2. Mobilt nätverk – 3G / GSM

#### 5.2.1. Generella krav

För att kunna använda 3G/GSM i WestInt kortterminaler måste följande krav uppfyllas vad gäller SIM-kortet.

- 1. SIM-kortet måste vara aktiverat från operatören.
- 2. Om kortet är ett kontantkort så måste saldo finnas tillgängligt.
- 3. SIM-kortet får inte ha PIN-kod aktiverat.
- 4. SIM-kortet måste vara av typen Mini-SIM (se nedan storleksguide)

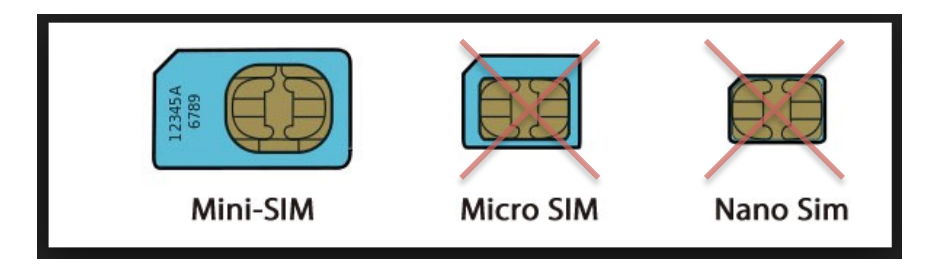

Vänligen notera att vi inte kan garantera att alla operatörer aktiva på den svenska marknaden fungerar. Vid support och frågor gällande operatörsinställningar hänvisas ni därmed till respektive operatör.

#### 5.2.2. Operatörsinställningar

Från terminalens huvudmeny välj knappen: "Mer"

Välj nu menyvalet: [2] Terminal-meny.

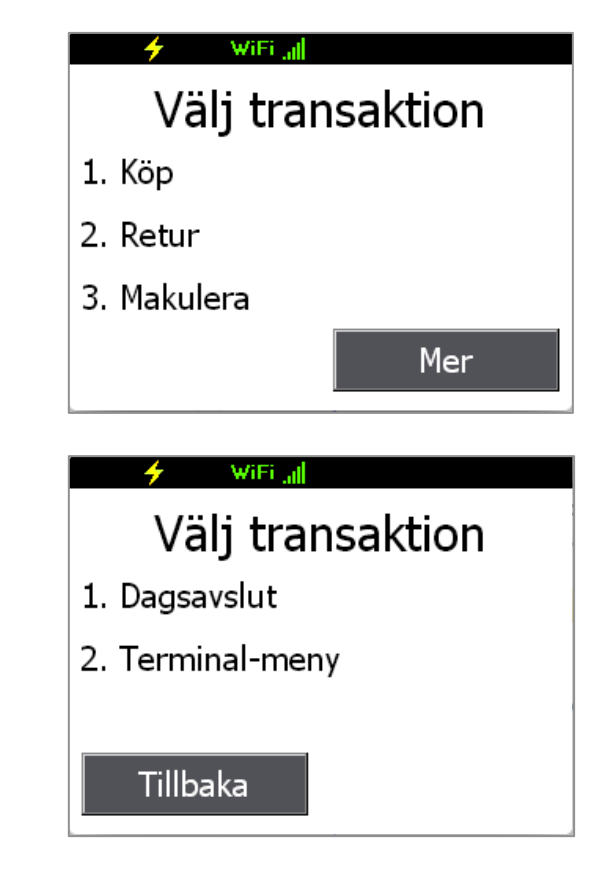

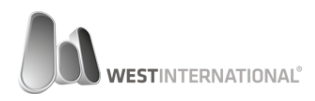

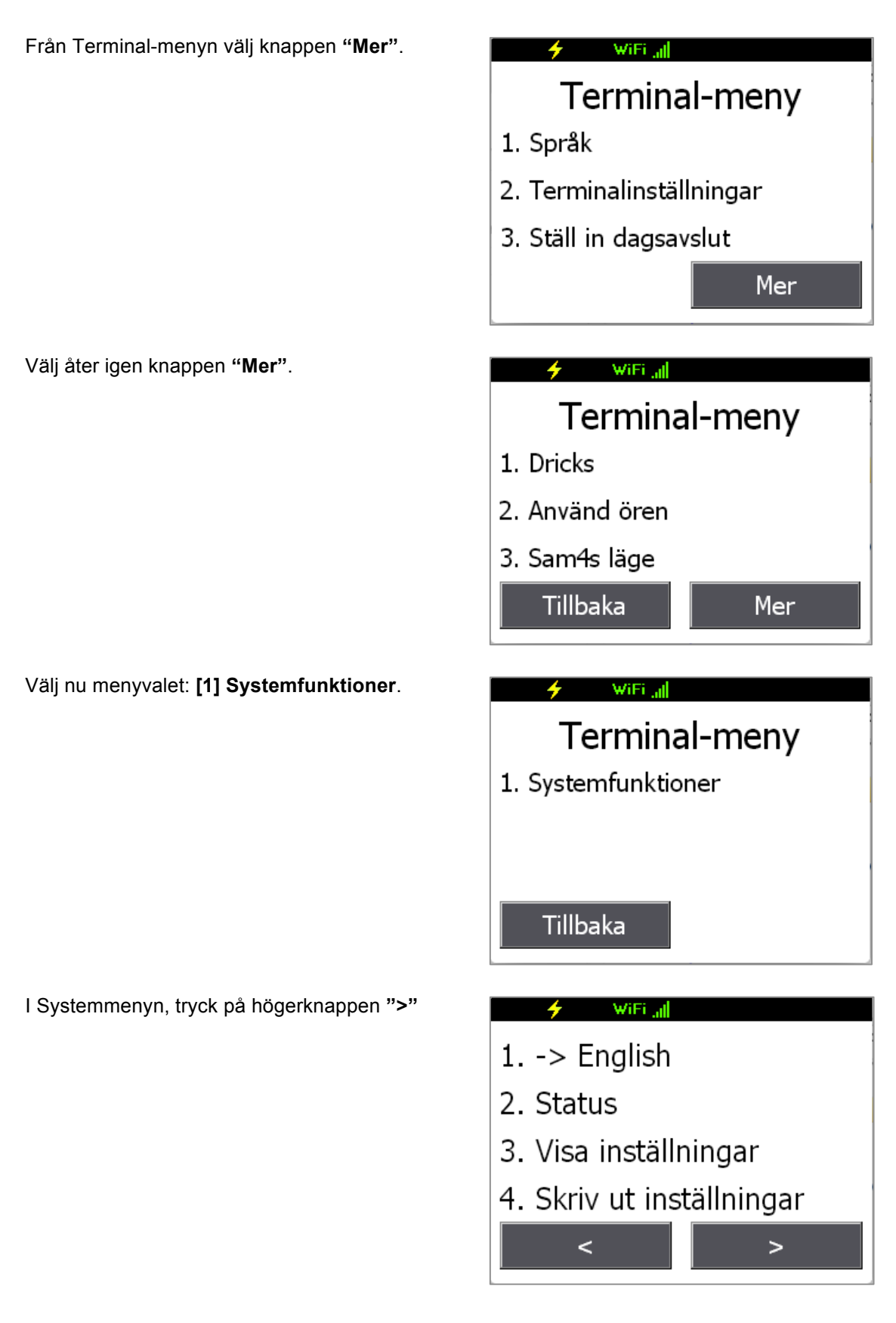

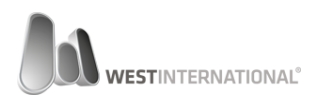

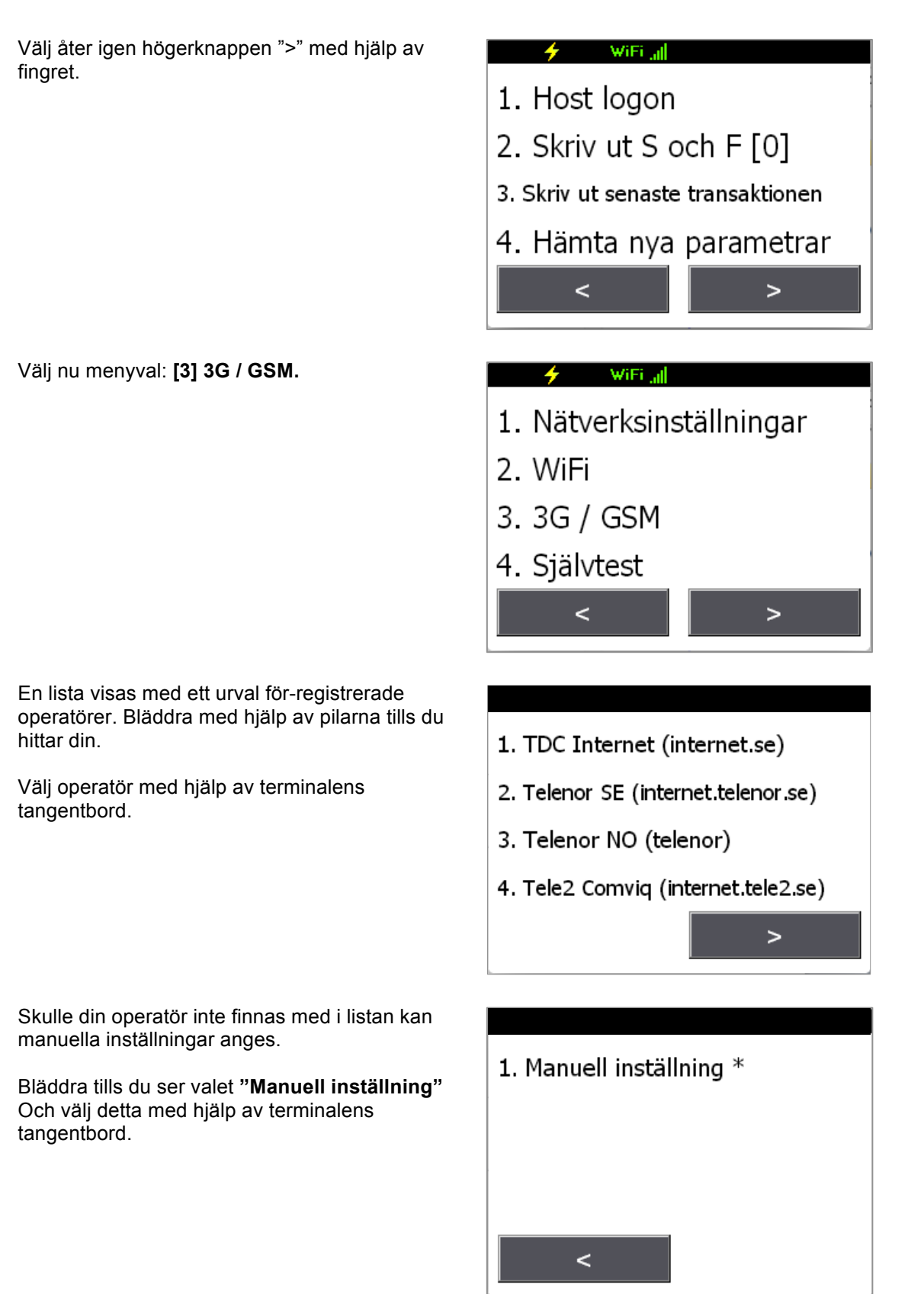

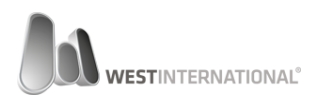

Manuella inställningar innebär att du själv får ange APN adress samt uppringningsnummer.

Den första skärmen frågar efter APN adress. Ange adressen med hjälp av terminalens tangentbord.

För att få bokstäver hålls knappen ned tills rätt bokstav visas varpå du släpper för att välja den bokstaven.

Fortsätt till nästa skärm med knappen OK.

Behöver du korrigera texten kan du sudda med hjälp av den gula tangenten.

Nästa skärm frågar efter uppringningsnummer. Uppgifterna registrerar du likt innan med hjälp av terminalens tangentbord.

Vanligast förekommande uppringningsnummer i Sverige är \*99# och används av de flesta större operatörerna.

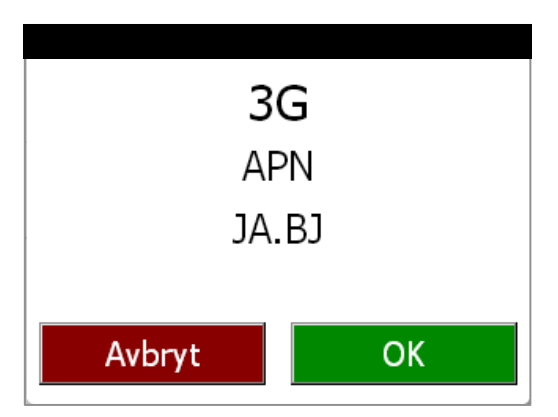

| 3G<br>Dial |    |  |
|------------|----|--|
| Avbryt     | ОК |  |

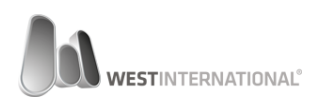

#### 5.2.3. Installera SIM - Modell T103P

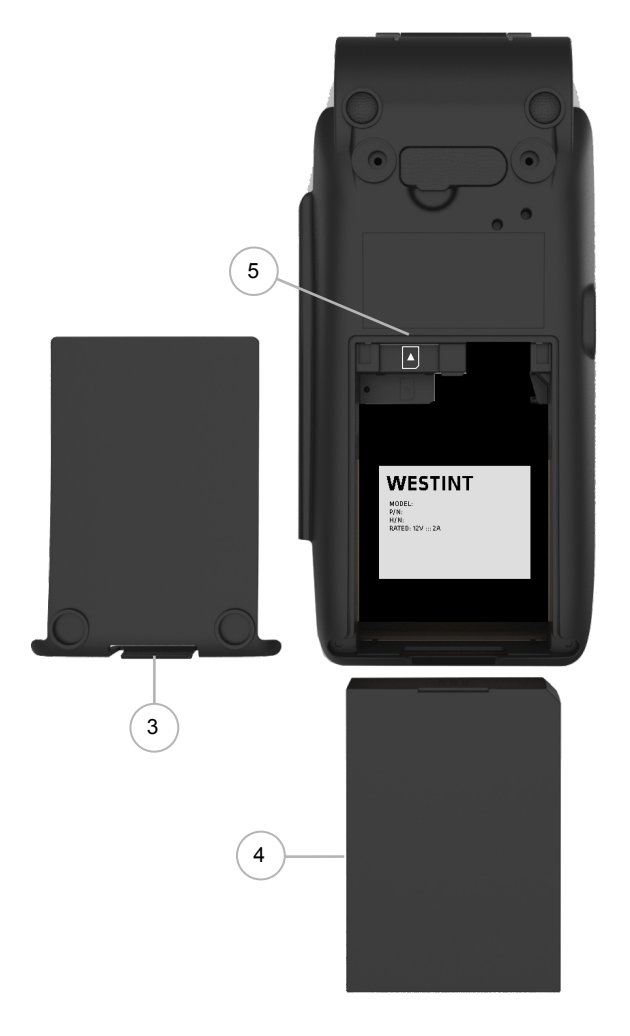

 Stäng av terminalen genom att hålla ned den röda tangenten tills följande ruta visas:

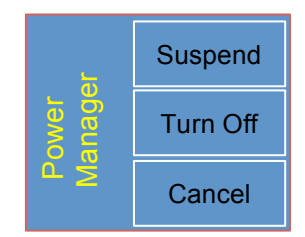

Tryck på knappen "Turn Off"

- 2. Vänd på terminalen så att du ser dess baksida.
- 3. Öppna batteriluckan genom att trycka försiktigt på bygellåset.
- 4. Ta ur batteriet.
- 5. Lokalisera platsen för SIM-kortet.
- Tryck in SIM-kortet I det vänstra facket med avfasningen nedåt åt höger.
- Sätt åter tillbaka batteriet (4) I terminalen. Var noga med att kontrollera så att batteriets fasade hörn hamnar rätt med fasningen i det övre högra hörnet.
- 8. Montera tillbaka batteriluckan. Det skall klicka till i bygellåset när denna är helt på plats.
- 9. Starta åter igen terminalen genom att hålla ned den röda tangenten i 4-5 sekunder.